Checking Battery Saver Settings To Allow School Life App Notifications

Background:

Android phones have a battery saver mode whereby no critical apps are blocked from running in the background when you aren't using them. What this means is, when you come out of the School Life app, it stops functioning until you next open the window. This means that any alerts or messages that are sent during this period don't trigger a push notification so you don't know they are there until you next check the app.

How to turn off background app power saving for School Life

It is worth noting that even though android phones all run on the same operating system the interface does sometimes look different. There are screenshots from two different android phones below but you make need to look for a slightly different setting on your own device.

Older Android Phone

Step one:

Open your phones settings page, you can usually do this by pulling down from the top of your screen and pressing the cog icon or finding settings within your apps list.

| 46+ ▲, ⊘ ▲₂ ↓ ↓ ★ 🕄 🐼 🐼 07:27 |                |  |   |  |
|-------------------------------|----------------|--|---|--|
| Settings Q                    |                |  | 2 |  |
| Wireless                      | & networks     |  |   |  |
| •                             | Wi-Fi          |  |   |  |
| *                             | Bluetooth      |  |   |  |
| :::                           | SIM management |  |   |  |
| 0                             | Data usage     |  |   |  |
| •••                           | More           |  |   |  |
| Device                        |                |  |   |  |
| •                             | Display        |  |   |  |
|                               | ⊲ O            |  |   |  |

From here you want to find your battery or power settings

| 4G+<br>↔ ⊿, ⊘ | ⊘⊿₂ ݐ 📃 🖞           | * | :⊒: Ö | 6% | 07:27 |
|---------------|---------------------|---|-------|----|-------|
| Settin        | gs                  |   |       |    | Q     |
|               | Notification center |   |       |    |       |
| <b>40</b>     | System button       |   |       |    |       |
| <b>±</b>      | Feature             |   |       |    |       |
| F             | Power manager       |   |       |    |       |
| ۲             | Apps                |   |       |    |       |
|               | Storage & USB       |   |       |    |       |
| ٥             | Memory              |   |       |    |       |
|               |                     |   |       |    |       |
|               | ⊲ O                 |   | C     |    |       |

Once inside power management you are looking for you background app management settings

| Saving screenshot         |  |
|---------------------------|--|
| ← Power manager           |  |
| Daily power saver         |  |
| Battery saver             |  |
| Background app management |  |
| Battery optimization      |  |
| Statistical functions     |  |
| Power Consumption Details |  |
|                           |  |
|                           |  |
|                           |  |
|                           |  |
| Current Charge: 6%        |  |
|                           |  |
|                           |  |

You will see a list of all the apps you have installed on your phone, you need to scroll through and find the school life app

| 46+ ▲, 0<br>←                      | ව⊿. ਯ 🗾 ቑ<br>Background app                                                                        | ∦ ⊯<br>managen                                       | ් 💿 07:28<br>nent :                |
|------------------------------------|----------------------------------------------------------------------------------------------------|------------------------------------------------------|------------------------------------|
| The Rest<br>on and b<br>will close | ricted apps will be prohibited<br>ackground auto-start. After t<br>a if they are not active in the | d from auto-start<br>the screen turns<br>background. | ting upon power<br>off, these apps |
| tl                                 | Repost<br>Forbid Auto-start                                                                        |                                                      |                                    |
| Roku                               | Roku<br>Forbid Auto-Start                                                                          |                                                      |                                    |
| K                                  | Runkeeper<br>ALLOW AUTO-START                                                                      |                                                      |                                    |
| 60                                 | School Life<br>FORBID AUTO-START                                                                   |                                                      |                                    |
| S                                  | Subcard®<br>FORBID AUTO-START                                                                      |                                                      |                                    |
| U                                  | Uber<br>ALLOW AUTO-START                                                                           |                                                      |                                    |
|                                    | < C                                                                                                | )                                                    |                                    |

You can see on my screen that the School Life app was toggled on and as such was closing the app when I closed the window, stopping any notifications coming through. All you need to do is press the toggle to turn this function off for the School Life app.

| 4G+ 🖌 1 (                          | 2 ⊿. ⊑ ♀                                                                                                    |
|------------------------------------|----------------------------------------------------------------------------------------------------|
| ÷                                  | Background app management                                                                                                    |
| The Rest<br>on and b<br>will close | ricted apps will be prohibited from auto-starting upon power<br>ackground auto-start. After the screen turns off, these apps<br>e if they are not active in the background. |
| t]                                 | Repost<br>FORBID AUTO-START                                                                                                    |
| Roku                               | Roku<br>Forbid auto-start                                                                                                    |
| K                                  | Runkeeper<br>ALLOW AUTO-START                                                                                                    |
| 100                                | School Life                                                                                                    |
| S                                  | Subcard®<br>FORBID AUTO-START                                                                                                    |
| U                                  | Uber<br>ALLOW AUTO-START                                                                                                    |
|                                    |                                                                                                    |

Notifications should then start coming through.

## Newer Android Phone

As before, open the settings on your phone by either pulling down from the top of your screen or pressing the settings app in your app list. The icon will look like a cog.

You are looking for the settings that relate to your battery and power management.

| Vire       | Virgin , <b>J</b> I 🛜 Õ 🕏 № 98% 📖 07:31          |                      |   |  |
|------------|--------------------------------------------------|----------------------|---|--|
| Settings   |                                                  |                      |   |  |
|            |                                                  |                      |   |  |
|            | Home screen & wallpap<br>Themes                  | per                  | > |  |
|            | <b>Display</b><br>Brightness, Eye comfort, T     | ext and display size | > |  |
| ব»         | <b>Sounds</b><br>Do not disturb, Ringtone, V     | 'ibrate              | > |  |
| ¢          | Notifications<br>Badges, Lock screen notifi      | cations              | > |  |
| 88         | <b>Apps</b><br>Permissions, Default apps         |                      | > |  |
| Ð          | Battery<br>Power saving mode, Batte              | ry usage             | > |  |
|            | Storage<br>Storage cleaner                       |                      | > |  |
| 8          | Digital balance<br>Screen time management        |                      | > |  |
| $\bigcirc$ | Security & privacy<br>Face recognition, Lock scr | een password         | > |  |
| A          | Smart assistance<br>Accessibility, Motion contr  | rol                  | > |  |
| 0          | Accounts<br>Accounts                             |                      | > |  |
| 2          | Google                                           |                      | ~ |  |

You then need to look for settings that relate to battery saving for apps specifically.

| Virgin <b>,,,   奈</b> ◎ ★ ☆ 98% ■■ 07:31              |                          |  |
|-------------------------------------------------------|--------------------------|--|
| $\leftarrow$ Battery                                  | Q                        |  |
| 98%<br>33 h 23 min remaining                          |                          |  |
| OPTIMISE BA                                           | ATTERY USAGE             |  |
| Performance mode<br>31 h 42 min remaining             |                          |  |
| Power Saving mode 38 h 44 min remaining               |                          |  |
| Ultra Power Saving mod<br>142 h 50 min remaining      | de 📀                     |  |
| App launch<br>Manage launches and apps<br>background. | s running in the >       |  |
| Battery usage                                         | >                        |  |
| Power consumption de                                  | tails >                  |  |
| Battery percentage                                    | Next to battery icon $>$ |  |
| More battery settings                                 | >                        |  |

Once within this setting you will see a list of all the apps you have installed. You need to scroll through to find the School Life app

| Virgin 📶 🤶                |                                          | ⓒ 🖇 🖄 98% 페 🛛 07:32 |  |  |  |
|---------------------------|------------------------------------------|---------------------|--|--|--|
| $\leftarrow$ App launch : |                                          |                     |  |  |  |
| Q Sea                     | arch                                     |                     |  |  |  |
| Manage                    | Manage all automatically                 |                     |  |  |  |
| Ring                      | RingGo<br>Manage automatically           |                     |  |  |  |
| <b>K</b>                  | RockMyRun<br>Manage automatically        |                     |  |  |  |
| Roкu                      | Roku<br>Manage automatically             |                     |  |  |  |
| ° <b>X</b>                | Runkeeper<br>Manage automatically        |                     |  |  |  |
| 100                       | School Life<br>Manage automatically      |                     |  |  |  |
|                           | Screen recording<br>Manage automatically |                     |  |  |  |
|                           | Sheets<br>Manage automatically           |                     |  |  |  |
| sh                        | Shpock<br>Manage automatically           |                     |  |  |  |
|                           | Sim App Dialog<br>Manage automatically   |                     |  |  |  |
|                           | $\triangleleft$ O                        |                     |  |  |  |

Click the toggle and it will bring up a list of more specific settings for the School Life app. You need to ensure that you have set the app to be able to run in the background.

| Virgin , <b>ıl</b> l 🜨 🔞 🕸 98% 📼 07:32                                                                                                    |                                       |        | 07:32 |
|----------------------------------------------------------------------------------------------------|---------------------------------------|--------|-------|
| $\leftarrow$                                                                                                    | App launch                            |        | :     |
| Q Se                                                                                                    | arch                                  |        |       |
| Manag                                                                                                    | e all automatically                   |        |       |
| Ring 🕝                                                                                                    | кидо<br>Manage automatically          |        |       |
| K                                                                                                    | RockMyRun<br>Manage automatically     |        |       |
| Roku                                                                                                    | <b>Roku</b><br>Manage automatically   |        |       |
| ×.                                                                                                    | Runkeeper<br>Manage automatically     |        |       |
| Mar                                                                                                    | age manually                          |        |       |
| <b>Auto</b><br>Launo                                                                                                    | -launch<br>ch on startup or in backgr | round. |       |
| Secondary launch<br>Can be launched by other apps.                                                                                                    |                                       |        |       |
| Run in background Image: Comparison of the sector of the sector of the |                                       |        |       |
| ОК                                                                                                    |                                       |        |       |
|                                                                                                    |                                       |        |       |